## How to look up a Customer in FMMI (someone from whom we receive money)

Go to Accounts Receivable  $\rightarrow$  AR Evaluation  $\rightarrow$  Maintain Customer Master Data

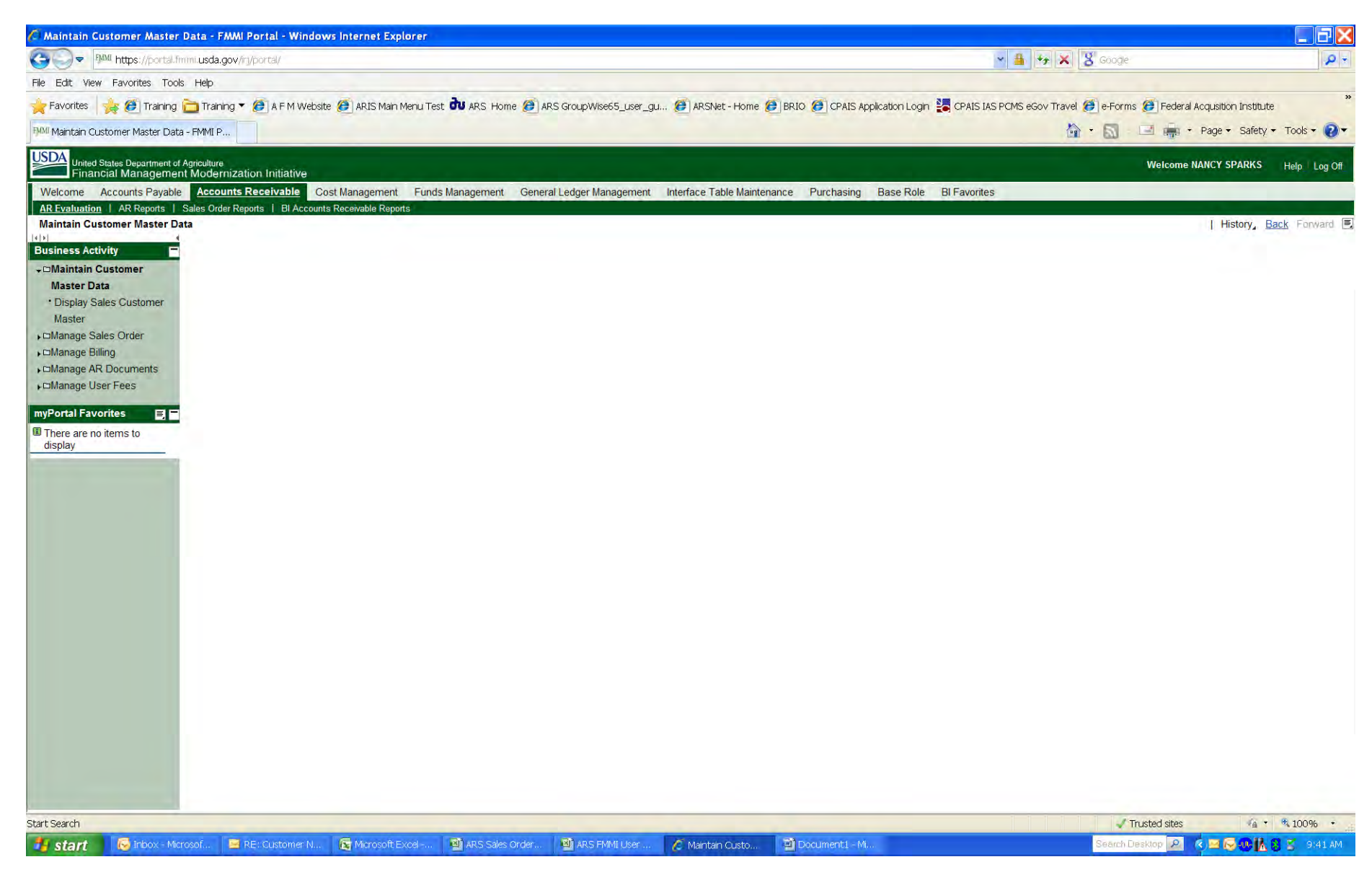

Select Display Sales Customer Master

| 🌈 Display Sales Customer Mas                         | ter - FMMI Portal - Windows Internet Explorer                   |                                                      |                                                                |                                   |
|------------------------------------------------------|-----------------------------------------------------------------|------------------------------------------------------|----------------------------------------------------------------|-----------------------------------|
| Solve MM https://portal.fm                           | imi. <b>usda.gov/</b> irj/portal/                               |                                                      | 💌 🚇 😽 🔀 Google                                                 | × ۵                               |
| File Edit View Favorites Tools                       | Help                                                            |                                                      |                                                                |                                   |
| 🚖 Favorites 🛛 🙀 🙋 Training 🕯                         | 🛅 Training 🔻 🕖 A F M Website 🧭 ARIS Main Menu Test 🔂 ARS Home 🥖 | IRS GroupWise65_user_gu 🍯 ARSNet - Home 🤌 BRIO 🧭     | CPAIS Application Login 🕌 CPAIS IAS PCMS eGov Travel 🍯 e-Forms | · 🕖 Federal Acquisition Institute |
| Display Sales Customer Master -                      | - FMMI Po                                                       |                                                      | 🏠 • 🔊 -                                                        | 🖃 🚋 🔹 Page 🔹 Safety 👻 Tools 👻 🕢   |
| United States Department of A<br>Financial Managemen | Agriculture<br>t Modernization Initiative                       |                                                      |                                                                | Welcome NANCY SPARKS Help Log Off |
| Welcome Accounts Payable                             | Accounts Receivable Cost Management Funds Management Gen        | ral Ledger Management Interface Table Maintenance Pu | rchasing Base Role BI Favorites                                |                                   |
| AR Evaluation   AR Reports   S                       | Sales Order Reports   BI Accounts Receivable Reports            |                                                      |                                                                | I History Back Forward            |
|                                                      |                                                                 |                                                      |                                                                | T HIStory, DOCK FORMATCH          |
| Business Activity                                    | Customer Display: Initial Screen                                | _                                                    |                                                                |                                   |
|                                                      | C Customer Display: Initial Screen                              |                                                      |                                                                |                                   |
| • Display Sales                                      | Customer                                                        |                                                      |                                                                |                                   |
| Customer Master                                      | Sales area                                                      |                                                      |                                                                |                                   |
| ►⊡Manage Sales Order                                 | Sales Organization                                              |                                                      |                                                                |                                   |
| ►□Manage AR Documents                                | Distribution Channel AG USDA                                    |                                                      |                                                                |                                   |
| ⊧⊐Manage User Fees                                   |                                                                 |                                                      |                                                                |                                   |
| myPortal Favorites                                   | All sales areas                                                 |                                                      |                                                                |                                   |
| There are no items to                                |                                                                 |                                                      |                                                                |                                   |
| display                                              |                                                                 |                                                      |                                                                |                                   |
|                                                      |                                                                 |                                                      |                                                                |                                   |
|                                                      |                                                                 |                                                      |                                                                |                                   |
|                                                      |                                                                 |                                                      |                                                                |                                   |
|                                                      |                                                                 |                                                      |                                                                |                                   |
|                                                      |                                                                 |                                                      |                                                                |                                   |
|                                                      |                                                                 |                                                      |                                                                |                                   |
|                                                      |                                                                 |                                                      |                                                                |                                   |
|                                                      |                                                                 |                                                      |                                                                |                                   |
|                                                      |                                                                 |                                                      |                                                                |                                   |
|                                                      |                                                                 |                                                      |                                                                |                                   |
|                                                      |                                                                 |                                                      |                                                                |                                   |
|                                                      |                                                                 |                                                      |                                                                |                                   |
|                                                      |                                                                 |                                                      |                                                                |                                   |
|                                                      |                                                                 |                                                      |                                                                |                                   |
|                                                      |                                                                 |                                                      |                                                                |                                   |
|                                                      |                                                                 |                                                      |                                                                |                                   |
|                                                      |                                                                 |                                                      |                                                                | > PE1 (500) 🖭 🗾                   |
|                                                      |                                                                 |                                                      | T                                                              | rusted sites 🛛 🐴 🔻 💐 100% 🔸       |
| 🯄 start 🛛 😼 Inbox - Micr                             | osof 🧧 RE: Customer N 🛐 Microsoft Excel 🔮 ARS Sales Order       | 📲 ARS FMMI User 🧷 Display Sales Cu 🕎 Docur           | menti - Mi Search D                                            | esktop 🔎 🌾 🖻 🛜 🕂 🕻 🕱 💈 9:43 AM    |

Click the search box located on the right side of the **Customer** box.

Click on the **Category** box, and you see the methods that can be used for a customer search.

| 🍊 Display Sales Customer Ma       | ster - FMMI Portal - Windows Internet Expl        | prer                               |                                  |                                      |                                                 |                             |
|-----------------------------------|---------------------------------------------------|------------------------------------|----------------------------------|--------------------------------------|-------------------------------------------------|-----------------------------|
| Solve MM https://portal.fr        | mmi <b>usda.gov/</b> irj/portal/                  |                                    |                                  |                                      | 💌 🚇 🦘 🗙 🐰 Google                                | P +                         |
| File Edit View Favorites Tool     | is Help                                           |                                    |                                  |                                      |                                                 |                             |
| 🚖 Favorites 🛛 🙀 🥭 Training        | 🛅 Training 🔻 🙋 A F M Website 🕖 ARIS Main          | Menu Test 👌 ARS Home 🏉 ARS GroupWi | e65_user_gu 🍯 ARSNet - Home      | 🙆 BRIO 🏉 CPAIS Application Login 📲 C | PAIS IAS PCMS eGov Travel 🍯 e-Forms 🕖 Federal A | cqusition Institute         |
| FMM Display Sales Customer Master | - FMMI Po                                         |                                    |                                  |                                      | 🏠 • 🔝 🛛 🖃 🚔 •                                   | Page 🔹 Safety 👻 Tools 👻 🔞 👻 |
| United States Department of       | Agriculture                                       |                                    |                                  |                                      | Welcome N/                                      | ANCY SPARKS Help Log Off    |
| Welcome Accounts Pavable          | Accounts Receivable Cost Management               | Funds Management General Ledger M  | anagement Interface Table Mainte | nance Purchasing Base Role BI Fr     | avorites                                        |                             |
| AR Evaluation   AR Reports        | Sales Order Reports   Bl Accounts Receivable Repo | ts.                                |                                  |                                      |                                                 |                             |
| Display Sales Customer Mast       | ter                                               |                                    |                                  |                                      |                                                 | History, Back Forward E     |
| Business Activity                 | Customer Display: Initial Scree                   | n                                  |                                  |                                      |                                                 |                             |
| → DMaintain Customer              | Menu Back Exit Cancel System Sele                 | t All Deselect All                 |                                  |                                      |                                                 |                             |
| Master Data                       | Customer Account Number (1)                       |                                    |                                  |                                      |                                                 |                             |
| • Display Sales                   | Search Criteria                                   |                                    |                                  |                                      |                                                 |                             |
| Customer Master                   | Tax Numb Customers (general)                      | E                                  |                                  |                                      |                                                 |                             |
| DManage Sales Order               | Tax Numb Customers (by company code)              |                                    |                                  |                                      |                                                 |                             |
| CoManage AR Documents             | Tax Numb<br>Customers by country/company code     |                                    |                                  |                                      |                                                 |                             |
| ► Manage User Fees                | Tax Numb<br>Customers by personnel number         |                                    |                                  |                                      |                                                 |                             |
|                                   | Country Customers by Address Attributes           |                                    |                                  |                                      |                                                 |                             |
| myPortal Favorites 🛛 🗖            | Name 4                                            |                                    |                                  |                                      |                                                 |                             |
| There are no items to             | Customer 📄                                        |                                    |                                  |                                      |                                                 |                             |
| uispiay                           | Maximum No. of Hits 500                           |                                    |                                  |                                      |                                                 |                             |
|                                   | Start Search                                      |                                    |                                  |                                      |                                                 |                             |
|                                   |                                                   |                                    |                                  |                                      |                                                 |                             |
|                                   |                                                   |                                    |                                  |                                      |                                                 |                             |
|                                   |                                                   |                                    |                                  |                                      |                                                 |                             |
|                                   |                                                   |                                    |                                  |                                      |                                                 |                             |
|                                   |                                                   |                                    |                                  |                                      |                                                 |                             |
|                                   |                                                   |                                    |                                  |                                      |                                                 |                             |
|                                   |                                                   |                                    |                                  |                                      |                                                 |                             |
|                                   |                                                   |                                    |                                  |                                      |                                                 |                             |
|                                   |                                                   |                                    |                                  |                                      |                                                 |                             |
|                                   |                                                   |                                    |                                  |                                      |                                                 |                             |
|                                   |                                                   |                                    |                                  |                                      |                                                 |                             |
|                                   |                                                   |                                    |                                  |                                      |                                                 |                             |
|                                   |                                                   |                                    |                                  |                                      |                                                 |                             |
|                                   |                                                   |                                    |                                  |                                      |                                                 |                             |
|                                   |                                                   |                                    |                                  |                                      |                                                 |                             |
|                                   |                                                   |                                    |                                  |                                      |                                                 |                             |
|                                   |                                                   |                                    |                                  |                                      |                                                 |                             |
|                                   | No values for this selection                      |                                    |                                  |                                      |                                                 | PE1 (500) 🖭 🗾               |
|                                   |                                                   |                                    | in the second second             |                                      | Trusted sites                                   | la • € 100% •               |
| 📑 start 🛛 😼 Inbox - Mic           | rosof 📴 RE: Customer N 🔯 Microsoft E              | xcel 🦉 ARS Sales Order 🦉 ARS F     | MMI User 🧷 🧭 Display Sales Cu    | Document1 - Mi                       | Search Desktop 🤌                                | 🔇 🕞 🐠 🚺 😵 💈 9:53 AM         |

If you know the SSN, TIN, or FFIS vendor number, you can look by **Customers by Tax Information**:

| 🖉 Display Sales Customer Master -           | FMMI Portal - Windows Internet Explorer                                                                                                    |                                                                                                    |
|---------------------------------------------|----------------------------------------------------------------------------------------------------|----------------------------------------------------------------------------------------------------|
| G v MM https://portal.fmmi.us               | da.gov/irj/portal/                                                                                                    | 💌 🔒 🤧 🗙 🎖 Google 🖉 🔎 🗸                                                                                  |
| File Edit View Favorites Tools Hel          | p                                                                                                    |                                                                                                    |
| 🔆 Favorites 🛛 🚕 🍘 Training 🛅 Ti             | raining 👻 🍘 A F M Website 🍯 ARIS Main Menu Test ঝ ARS Home 🥔 ARS GroupWise65_user_gu 🍘 ARSNet - Home 🧭                                                                                                    | 3RIO 🧭 CPAIS Application Login 🚼 CPAIS IAS PCMS eGov Travel 🏈 e-Forms 🍘 Federal Acquisition Institute 🔭 |
| PMI Display Sales Customer Master - FMM     | IPO                                                                                                    | 🟠 • 🔝 🖃 🚔 • Page • Safety • Tools • 🕢 •                                                                 |
| USDA<br>United States Department of Agricul | ture<br>Sernization Initiative                                                                                                    | Welcome NANCY SPARKS Help Log Off                                                                       |
| Welcome Accounts Payable Ac                 | counts Receivable Cost Management Funds Management General Ledger Management Interface Table Maintenance                                                                                                    | e Purchasing Base Role BI Favorites                                                                     |
| AR Evaluation   AR Reports   Sales          | Order Reports   BI Accounts Receivable Reports                                                                                                    |                                                                                                    |
| Display Sales Customer Master               |                                                                                                    | History, Back Forward E                                                                                 |
| Business Activity 🗖 C                       | ustomer Display: Initial Screen                                                                                                    |                                                                                                    |
| → ⊡Maintain Customer                        | enu   Back Exit Cancel System   Select All Deselect All                                                                                                    |                                                                                                    |
| Master Data                                 | 2 Customer Account Number (1)                                                                                                    |                                                                                                    |
| • Display Sales                             | Search Criteria                                                                                                    |                                                                                                    |
| Customer Master                             | rategory Customers by Tax Information                                                                                                    |                                                                                                    |
| ▶ DManage Sales Order                       | ax Number 2                                                                                                    |                                                                                                    |
| Manage AR Documents                         | fax Number 3                                                                                                    |                                                                                                    |
| ▶⊡Manage User Fees                          | Tax Number 4                                                                                                    |                                                                                                    |
|                                             | Country                                                                                                    |                                                                                                    |
| myPortal Favorites                          | Vame 🖉                                                                                                    |                                                                                                    |
| There are no items to                       | Customer State State Sta |                                                                                                    |
|                                             | Start Search                                                                                                    |                                                                                                    |
|                                             |                                                                                                    |                                                                                                    |
| 10                                          |                                                                                                    |                                                                                                    |
|                                             |                                                                                                    |                                                                                                    |
|                                             |                                                                                                    |                                                                                                    |
|                                             |                                                                                                    |                                                                                                    |
|                                             |                                                                                                    |                                                                                                    |
|                                             |                                                                                                    |                                                                                                    |
|                                             |                                                                                                    |                                                                                                    |
|                                             |                                                                                                    |                                                                                                    |
|                                             |                                                                                                    |                                                                                                    |
|                                             |                                                                                                    |                                                                                                    |
|                                             |                                                                                                    |                                                                                                    |
|                                             |                                                                                                    |                                                                                                    |
|                                             |                                                                                                    |                                                                                                    |
|                                             |                                                                                                    |                                                                                                    |
|                                             |                                                                                                    |                                                                                                    |
|                                             |                                                                                                    |                                                                                                    |
|                                             |                                                                                                    | (> PE1 (500)!!!                                                                                         |
|                                             |                                                                                                    | Trusted sites 🙀 🛪 100% 🔹                                                                                |
| 🛃 start 🛛 🕞 Inbox - Microsof                | . 📴 RE: Customer N 🔞 Microsoft Excel 📓 ARS Sales Order 📓 ARS FMMI User 🔗 Display Sales Cu                                                                                                    | 🗳 Document I - Mi Search Desklop 🔎 🌾 🖂 🕞 👀 🚹 🕱 💈 9/43 AM                                                |

Here you can enter one of the following:

- Tax Number 1 SSN
- Tax Number 2 TIN -- you may need to add a \* at the end,
- Tax Number 3 not used
- Tax Number 4 FFIS vendor code

| 🖉 Display Sales Customer Master - FMMI Portal - Windows Internet Explorer                                                                                                    |                                                                                                    |
|----------------------------------------------------------------------------------------------------|----------------------------------------------------------------------------------------------------|
| Corol ▼ PMM https://portal.fimmi usda.gov/rj/portal/                                                                                                    | 💌 🛔 🐓 🗶 S Google 🔎 🗸                                                                                         |
| File Edit View Favorites Tools Help                                                                                                    |                                                                                                    |
| 🐈 Favorites 🙀 🕖 Training 🛅 Training 👻 🖉 A F M Website 🧭 ARIS Main Menu Test 🕏 ARS Home 🕖 ARS GroupWise65_user_gu 🍘 ARSNet - Hor                                                                                 | me 🕖 BRIO 🧭 CPAIS Application Login 🦉 CPAIS IAS PCMS eGov Travel 🍘 e-Forms 🕖 Federal Acquisition Institute 🔭 |
| FJ0/ Display Sales Customer Master - FMMI Po                                                                                                    | 🖓 + 🔊 🖃 🖶 + Page + Safety + Tools + 🕗                                                                        |
| USDA United States Department of Anticulture                                                                                                    | Welcome NANCY SDADKS                                                                                         |
| Financial Management Modernization Initiative                                                                                                    | Melodite NARCE SEARCS Rep Log Of                                                                             |
| Welcome Accounts Payable Accounts Receivable Cost Management Funds Management General Ledger Management Interface Table Ma<br>AR Evaluation   AR Reports   Sales Order Reports   El Accounts Receivable Reports | uintenance Purchasing Base Role BI Favorites                                                                 |
| Display Sales Customer Master                                                                                                    | History, <u>Back</u> Forward 🗐                                                                               |
| Business Activity Customer Display: Initial Screen                                                                                                    |                                                                                                    |
| ←⊡Maintain Customer     Menu Back Exit Cancel System Select All Deselect All                                                                                                    |                                                                                                    |
| Master Data                                                                                                    |                                                                                                    |
| Customer Master     Category Customers by Tax Information                                                                                                    |                                                                                                    |
| ▶⊡Manage Sales Order Tax Number 1                                                                                                    |                                                                                                    |
| ►CDManage Billing                                                                                                    |                                                                                                    |
| ►DManage AR Documents Tax Number 4 M 364058506*                                                                                                    |                                                                                                    |
|                                                                                                    |                                                                                                    |
| myPortal Favorites                                                                                                    |                                                                                                    |
| There are no items to Customer                                                                                                    |                                                                                                    |
| display Maximum No. of Hits 500                                                                                                    |                                                                                                    |
|                                                                                                    |                                                                                                    |
|                                                                                                    |                                                                                                    |
|                                                                                                    |                                                                                                    |
|                                                                                                    |                                                                                                    |
|                                                                                                    |                                                                                                    |
|                                                                                                    |                                                                                                    |
|                                                                                                    |                                                                                                    |
|                                                                                                    |                                                                                                    |
|                                                                                                    |                                                                                                    |
|                                                                                                    |                                                                                                    |
|                                                                                                    |                                                                                                    |
|                                                                                                    |                                                                                                    |
|                                                                                                    |                                                                                                    |
|                                                                                                    |                                                                                                    |
|                                                                                                    |                                                                                                    |
|                                                                                                    |                                                                                                    |
| I No values for this selection                                                                                                    | Þ PE1 (500) 🖭 🔛                                                                                              |
|                                                                                                    | 🖌 Trusted sites 🙀 🛪 🕅 100% 🔹                                                                                 |
| 🛃 start 😥 inbox - Microsof 🔤 RE: Customer N 🔀 Microsoft Excel 📓 ARS Sales Order 📓 ARS FMMI User 🖉 Display Sales O                                                                                               | 21 🖄 Documenti - Mi Search Desktop 🖉 🤄 🐼 🚺 💈 9.54 AM                                                         |

Click Start Search

| 🖉 Display Sales Customer Ma       | aster - FMMI Portal - Windows Internet Explorer                                                                                                    |                                                                                              |
|-----------------------------------|----------------------------------------------------------------------------------------------------|----------------------------------------------------------------------------------------------|
| Solve MM https://portal.f         | fmmi <b>usda.gov/</b> irj/portal/                                                                                                    | 🛩 🛔 😽 🐹 Google 🖉 🖉                                                                           |
| File Edit View Favorites Toc      | ols Help                                                                                                    |                                                                                              |
| 🚖 Favorites 🛛 👍 🏉 Training        | g 🛅 Training 🔻 🕖 A F M Website 🧭 ARIS Main Menu Test 🔂 ARS. Home 🍘 ARS GroupWise65_user_gu 🍘 ARSNet - Home 🏉 BRIO 🏉 CPAIS                                                                                                    | ; Application Login 🦉 CPAIS IAS PCMS eGov Travel 🧭 e-Forms 🕖 Federal Acquisition Institute 🔭 |
| PMI Display Sales Customer Master | r - FMMI Po                                                                                                    | 🖓 🔹 🔝 🛛 🖃 🚔 🔸 Page 🔹 Safety 👻 Tools 👻 🕗                                                      |
| USDA United States Department o   | of Agriculture                                                                                                    |                                                                                              |
| Financial Manageme                | ent Modernization Initiative                                                                                                    |                                                                                              |
| AR Evaluation   AR Reports        | e Accounts Receivable Cost Management Funds Management General Ledger Management Interface Table Maintenance Purchasin<br>Sales Order Reports   Bl Accounts Receivable Reports                                                                                                    | g base kole bi Favorites                                                                     |
| Display Sales Customer Mas        | ster                                                                                                    | History, <u>Back</u> Forward 🗐                                                               |
| Business Activity                 | Customer Display: Initial Screen                                                                                                    |                                                                                              |
| → DMaintain Customer              | Menu Back Exit Cancel System Select All Deselect All                                                                                                    |                                                                                              |
| Master Data                       | C Customer Account Number (1)                                                                                                    |                                                                                              |
| * Display Sales                   | Search Criteria                                                                                                    |                                                                                              |
| Customer Master                   | Tax Number 1 ax No. 2 Tax Number 3 Tax Number 4 VAT Benisfration No. Ctv Name 1 Customer                                                                                                    |                                                                                              |
| ► DManage Sales Order             | Sector and Sector and |                                                                                              |
| ► Manage AR Documents             | 1 Entry found                                                                                                    |                                                                                              |
| ► Manage User Fees                |                                                                                                    |                                                                                              |
|                                   |                                                                                                    |                                                                                              |
| myPortal Favorites 📃 🗖            |                                                                                                    |                                                                                              |
| There are no items to             |                                                                                                    |                                                                                              |
| uispiay                           |                                                                                                    |                                                                                              |
|                                   |                                                                                                    |                                                                                              |
|                                   |                                                                                                    |                                                                                              |
|                                   |                                                                                                    |                                                                                              |
|                                   |                                                                                                    |                                                                                              |
|                                   |                                                                                                    |                                                                                              |
|                                   |                                                                                                    |                                                                                              |
|                                   |                                                                                                    |                                                                                              |
|                                   |                                                                                                    |                                                                                              |
|                                   |                                                                                                    |                                                                                              |
|                                   |                                                                                                    |                                                                                              |
|                                   |                                                                                                    |                                                                                              |
|                                   |                                                                                                    |                                                                                              |
|                                   |                                                                                                    |                                                                                              |
|                                   |                                                                                                    |                                                                                              |
|                                   |                                                                                                    |                                                                                              |
|                                   |                                                                                                    |                                                                                              |
|                                   |                                                                                                    |                                                                                              |
|                                   |                                                                                                    | S/PE1/500)7                                                                                  |
|                                   |                                                                                                    | Trusted sites                                                                                |
| 🛃 start 🛛 😼 Inbox - Mid           | icrosof 🧧 RE: Customer N 🕞 Microsoft Excel 🖄 ARS Sales Order 🖄 ARS FMMI User 🔏 Display Sales Cu 🖄 Documenti -                                                                                                    | M Search Desktop 🔎 🕏 🔀 🔰 🕄 9:57 AM                                                           |
|                                   |                                                                                                    |                                                                                              |

Select the customer record that you want to see and click the Green Check

| 🖉 Display Sales (                 | Customer Mast                      | er - FMMI Portal - Window                  | s Internet Explorer   |                   |                        |                        |                          |                                               | 9                                  | _ 7 🔀       |
|-----------------------------------|------------------------------------|--------------------------------------------|-----------------------|-------------------|------------------------|------------------------|--------------------------|-----------------------------------------------|------------------------------------|-------------|
| G - FMMI                          | https://portal.fmn                 | ni. <b>usda.gov/i</b> rj/portal/           |                       |                   |                        |                        |                          | 💌 🚇 🤧 🗶 Goog                                  | e                                  | <b>₽</b> +  |
| File Edit View F                  | Favorites Tools                    | Help                                       |                       |                   |                        |                        |                          |                                               |                                    |             |
| 🚖 Favorites 🛛 👍                   | 💡 🥭 Training 💼                     | 🛅 Training 🔻 🙋 A F M Websit                | e 🙋 ARIS Main Menu Te | st 권 ARS Home 🎯   | ARS GroupWise65_user_g | gu 🦉 ARSNet - Home     | 🥭 BRIO 🧭 CPAIS Applicati | on Login 📲 CPAIS IAS PCMS eGov Travel 🧭 e-For | ms 🦉 Federal Acquisition Institute | »           |
| 해제 Display Sales Cu               | ustomer Master - I                 | FMMI Po                                    |                       |                   |                        |                        |                          | 🙆 * 🔊                                         | 🖃 🚔 🔹 Page 👻 Safety 👻 Tor          | ols 🔻 🔞 🔻   |
| USDA<br>United State<br>Financial | es Department of Ag                | griculture<br>Modernization Initiative     |                       |                   |                        |                        |                          |                                               | Welcome NANCY SPARKS Hel           | p   Log Off |
| Welcome Acc                       | counts Payable                     | Accounts Receivable Co                     | ost Management Fund   | s Management Gene | eral Ledger Management | Interface Table Mainte | nance Purchasing Bas     | se Role BI Favorites                          |                                    |             |
| AR Evaluation                     | AR Reports   Sa<br>sustomer Master | ales Order Reports   Bl Account            | s Receivable Reports  |                   |                        |                        |                          |                                               | History <sub>4</sub> <u>Back</u>   | Forward 🔳   |
| Business Activity                 | y 🗖                                | Customer Display:                          | Initial Screen        |                   |                        |                        |                          |                                               |                                    |             |
| → □Maintain Custo                 | omer                               | Menu Back Exit Cancel                      | System Select All De  | eselect All       |                        |                        |                          |                                               |                                    |             |
| Master Data<br>• Display Sales    | s                                  | Customer Display: Initial Scru<br>Customer | 219682 <mark>0</mark> |                   |                        |                        |                          |                                               |                                    |             |
| Customer Ma                       | aster                              | Sales area                                 |                       |                   |                        |                        |                          |                                               |                                    |             |
| ► DManage Billing                 | i Order                            | Sales Organization                         |                       |                   |                        |                        |                          |                                               |                                    |             |
| •⊐Manage AR Do                    | ocuments                           | Distribution Channel A<br>Division A       | g USDA<br>g USDA      |                   |                        |                        |                          |                                               |                                    |             |
| ▶□Manage User F                   | Fees                               |                                            | _                     |                   |                        |                        |                          |                                               |                                    |             |
| myPortal Favorite                 | es 🗐 🗖                             | All sales areas                            | Customer's sale       | s areas           |                        |                        |                          |                                               |                                    |             |
| There are no iter                 | ems to                             |                                            |                       |                   |                        |                        |                          |                                               |                                    |             |
| display                           |                                    |                                            |                       |                   |                        |                        |                          |                                               |                                    |             |
|                                   |                                    |                                            |                       |                   |                        |                        |                          |                                               |                                    |             |
|                                   |                                    |                                            |                       |                   |                        |                        |                          |                                               |                                    |             |
|                                   |                                    |                                            |                       |                   |                        |                        |                          |                                               |                                    |             |
|                                   |                                    |                                            |                       |                   |                        |                        |                          |                                               |                                    |             |
|                                   |                                    |                                            |                       |                   |                        |                        |                          |                                               |                                    |             |
|                                   |                                    |                                            |                       |                   |                        |                        |                          |                                               |                                    |             |
|                                   |                                    |                                            |                       |                   |                        |                        |                          |                                               |                                    |             |
|                                   |                                    |                                            |                       |                   |                        |                        |                          |                                               |                                    |             |
|                                   |                                    |                                            |                       |                   |                        |                        |                          |                                               |                                    |             |
|                                   |                                    |                                            |                       |                   |                        |                        |                          |                                               |                                    |             |
|                                   |                                    |                                            |                       |                   |                        |                        |                          |                                               |                                    |             |
|                                   |                                    |                                            |                       |                   |                        |                        |                          |                                               |                                    |             |
|                                   |                                    |                                            |                       |                   |                        |                        |                          |                                               |                                    |             |
|                                   |                                    |                                            |                       |                   |                        |                        |                          |                                               |                                    |             |
|                                   |                                    |                                            |                       |                   |                        |                        |                          |                                               |                                    |             |
|                                   |                                    |                                            |                       |                   |                        |                        |                          |                                               | D PE1                              | 1 (500) 🖭 🗾 |
|                                   |                                    |                                            |                       |                   |                        |                        |                          |                                               | Trusted sites 🛛 🐴 🔹 🔍 1/           | 00% •       |
| 🏄 start 🔰                         | 😼 Inbox - Micro                    | sof 🛛 📴 RE: Customer N                     | Microsoft Excel       | ARS Sales Order   | ARS FMMI User          | 🦉 Display Sales Cu     | Document1 - Mi           | Se                                            | arch Desktop 🔎 🤞 🐼 🚯 💈             | 9158 AM     |

Enter AR00 in the Sales Organization field and click the Green Check

| 🖉 Display Sales Customer Ma    | aster - FMMI Portal - Windows Internet Explorer                                                                                                    |                                                                   |                      |
|--------------------------------|----------------------------------------------------------------------------------------------------|-------------------------------------------------------------------|----------------------|
| Solve MM https://portal.fr     | immi <b>usda.gov/</b> r]/portal/                                                                                                    | 💌 🚇 🤧 🗶 🐰 Google                                                  | <b>₽</b> *           |
| File Edit View Favorites Tools | is Help                                                                                                    |                                                                   |                      |
| 🚖 Favorites 🛛 🙀 🙋 Training     | 🛅 Training 🔻 🕖 A F M Website 🕖 ARIS Main Menu Test 🕏 ARS Home 🧭 ARS GroupWise65_user_gu 🍘 ARSNet - Home 💋 BRIO 🧭 CPAIS Application Lo                                                                 | ogin 🚆 CPAIS IAS PCMS eGov Travel 🧭 e-Forms 🍘 Federal Acquisition | Institute            |
| Display Sales Customer Master  | r - FMMI Po                                                                                                    | 🏠 🔹 🔝 🛛 🖃 🚋 🔹 Page 🕶                                              | Safety 🕶 Tools 👻 🕢 💌 |
| United States Department of    | f Agriculture                                                                                                    | Welcome NANCY SP                                                  |                      |
| Financial Managemer            | nt Modernization Initiative                                                                                                    |                                                                   | Help Lug Oli         |
| AR Evaluation   AR Reports     | e <u>Accounts Receivable</u> Cost management. Funds management. General Leoger management. Interface rable maintenance. Purchasing Base Ri<br>Sales Order Reports. I. Bl Accounts Receivable Reports. | DIE BIFAVORIES                                                    |                      |
| Display Sales Customer Mast    | ter de la constant de la constant de la constant de la constant de la constant de la constant de la constant de                                                                                       | Hist                                                              | ory, Back Forward 🗐  |
| Business Activity              | Display Customer: General Data                                                                                                    |                                                                   | <b>199</b>           |
| + ⊡Maintain Customer           | Menu Back Exit Cancel System Other Customer Display -> Change Sales Area Data Display next tab page US Federal Government                                                                             |                                                                   |                      |
| Master Data                    | Customer 3219682 SMITHBUCKLIN CHESTERFIELD                                                                                                    |                                                                   |                      |
| Customer Master                | Address Control Data                                                                                                    |                                                                   |                      |
| ▶⊐Manage Sales Order           |                                                                                                    |                                                                   |                      |
| ► DManage Billing              | Name                                                                                                    |                                                                   |                      |
| ► DManage User Fees            |                                                                                                    |                                                                   |                      |
| myBertal Favoritor ELE         |                                                                                                    |                                                                   |                      |
| There are no items to          | Desceb Torme                                                                                                    |                                                                   |                      |
| display                        | Search term 1/2 SMITHBUCKL                                                                                                    |                                                                   |                      |
|                                | Street Address                                                                                                    |                                                                   |                      |
|                                | Street/House number 16305 SWINGLEY RIDGE ROAD                                                                                                    |                                                                   |                      |
|                                | Postal Code/City 63017 CHESTERFIELD<br>Region Mo Missouri                                                                                                    |                                                                   |                      |
|                                |                                                                                                    |                                                                   |                      |
|                                | PO Box Address                                                                                                    |                                                                   |                      |
|                                | Postal code                                                                                                    |                                                                   |                      |
|                                | Communication                                                                                                    |                                                                   |                      |
|                                | Other communication                                                                                                    |                                                                   |                      |
|                                | Telephone 314-/57-9158 Extension 9                                                                                                    |                                                                   |                      |
|                                | Fax Extension                                                                                                    |                                                                   |                      |
|                                | E-Mail E-Mail                                                                                                    |                                                                   |                      |
|                                | Data line                                                                                                    |                                                                   |                      |
|                                |                                                                                                    |                                                                   |                      |
|                                |                                                                                                    |                                                                   |                      |
|                                |                                                                                                    |                                                                   |                      |
|                                |                                                                                                    |                                                                   | DE1 (500) 🖭 🗾        |
|                                |                                                                                                    | Trusted sites                                                     | fa ▼ ® 100% *        |
| 🛃 start 🛛 😼 Inbox - Mici       | crosof 🗧 RE: Customer N 🔞 Microsoft Excel 🦉 ARS Sales Order 🔮 ARS FMMI User 🔏 Display Sales Cu 👻 Document 1 - Mi                                                                                      | Search Desktop 🖉 🌾                                                | 🐠 🚺 😵 🎽 9:59 AM      |

## To look for a vendor by name, select Category – Customer (general)

| 🌈 Display Sales Customer Masi                         | er - FMMI Portal - Windows Internet Explorer                                                              |                                                                                                    | _ 7 🗙          |
|-------------------------------------------------------|----------------------------------------------------------------------------------------------------|----------------------------------------------------------------------------------------------------|----------------|
| BMM https://portal.fm                                 | ni usda.gov/rj/portal/                                                                                    | 💌 🚇 😽 🔀 Google                                                                                          | P +            |
| File Edit View Favorites Tools                        | Help                                                                                                    |                                                                                                    |                |
| 🚖 Favorites 🛛 👍 🧭 Training 👔                          | 🗎 Training 🔻 🍘 A F M Website 🍘 ARIS Main Menu Test 🕏 ARS Home 🙆 ARS GroupWise65_user_gu 🍘 ARSNet - Home 🎉 | ) BRIO 🥖 CPAIS Application Login 🦉 CPAIS IAS PCMS eGov Travel 🧭 e-Forms 🏉 Federal Acquisition Instituta | e »            |
| FMI Display Sales Customer Master -                   | FMMI Po                                                                                                   | 🏠 🔹 🔝 🛛 🖃 👘 + Page + Safety -                                                                           | 🕶 Tools 🕶 🔞 🕶  |
| United States Department of A<br>Financial Management | griculture<br>Modernization Initiative                                                                    | Welcome NANCY SPARKS                                                                                    | Help Log Off   |
| Welcome Accounts Payable                              | Accounts Receivable Cost Management Funds Management General Ledger Management Interface Table Mainten    | ince Purchasing Base Role BI Favorites                                                                  |                |
| AR Evaluation   AR Reports   S                        | ales Order Reports   Bl Accounts Receivable Reports                                                       |                                                                                                    |                |
| Display Sales Customer Maste                          |                                                                                                    | History⊿ <u>B</u>                                                                                       | ack Forward    |
| Business Activity                                     | Customer Display: Initial Screen                                                                          |                                                                                                    |                |
| → Maintain Customer                                   | Menu Back Exit Cancel System Select All Deselect All                                                      |                                                                                                    |                |
| · Display Sales                                       | Search Criteria                                                                                           |                                                                                                    |                |
| Customer Master                                       | Category Customers (general)                                                                              |                                                                                                    |                |
| ▶□Manage Sales Order                                  | Search term                                                                                               |                                                                                                    |                |
| ▶⊐Manage Billing                                      | Postal Code                                                                                               |                                                                                                    |                |
| ▶ □Manage AR Documents                                | Name Mitrop improve                                                                                       |                                                                                                    |                |
| ▶□Manage User Fees                                    | Customer S                                                                                                |                                                                                                    |                |
| myPortal Favorites                                    | Maximum No. of Hits 500                                                                                   |                                                                                                    |                |
| There are no items to                                 | Start Search                                                                                              |                                                                                                    |                |
| display                                               |                                                                                                    |                                                                                                    |                |
|                                                       |                                                                                                    |                                                                                                    |                |
|                                                       |                                                                                                    |                                                                                                    |                |
|                                                       |                                                                                                    |                                                                                                    |                |
|                                                       |                                                                                                    |                                                                                                    |                |
|                                                       |                                                                                                    |                                                                                                    |                |
|                                                       |                                                                                                    |                                                                                                    |                |
|                                                       |                                                                                                    |                                                                                                    |                |
|                                                       |                                                                                                    |                                                                                                    |                |
|                                                       |                                                                                                    |                                                                                                    |                |
|                                                       |                                                                                                    |                                                                                                    |                |
|                                                       |                                                                                                    |                                                                                                    |                |
|                                                       |                                                                                                    |                                                                                                    |                |
|                                                       |                                                                                                    |                                                                                                    |                |
|                                                       |                                                                                                    |                                                                                                    |                |
|                                                       |                                                                                                    |                                                                                                    |                |
|                                                       |                                                                                                    |                                                                                                    |                |
|                                                       |                                                                                                    |                                                                                                    |                |
|                                                       |                                                                                                    |                                                                                                    |                |
|                                                       |                                                                                                    |                                                                                                    | D PE1 (500)    |
| 1                                                     |                                                                                                    | Trusted sites                                                                                           | ♣ 100% •       |
| 🯄 start 🛛 😼 Inbox - Micro                             | sof 🗧 RE: Customer N 🕞 Microsoft Excel 📓 ARS Sales Order 📓 ARS FMMI User 🌈 Display Sales Cu               | 🖄 Document1 - Mi Search Desktop 🔎 🌾 📿 🐠 🚹 🔎                                                             | 8 💈 10:23 AM 🛛 |

Enter the name with \*, which is the FMMI wildcard, and click **Start Search** 

| 🖉 Display Sales Customer Master - FMMI Portal - Windows Internet Explorer                                                                  |                                                                                                    |
|----------------------------------------------------------------------------------------------------|----------------------------------------------------------------------------------------------------|
| Coord MM https://bortal.fmmi.usda.gov/rj/portal/                                                                                           | 💌 🛔 🚧 🗶 😵 Google 🛛 🔎 👻                                                                                                    |
| File Edit View Favorites Tools Help                                                                                                    |                                                                                                    |
| 🖕 Favorites 🛛 🎭 🧭 Training 🛅 Training 👻 🎯 A F M Website 🧭 ARIS Main Menu Test 🔂 ARS Home                                                   | 🖗 ARS GroupWise65_user_gu 🍘 ARSNet - Home 🖉 BRIO 🧭 CPAIS Application Login 🦉 CPAIS IAS PCMS eGov Travel 🧭 e-Forms 🦉 Federal Acquisition Institute 👋 |
| B/W Display Science Anterna Master - EMMI Do                                                                                               | 🔉 - 🗊 🖃 🖶 - Pane + Safety + Tools + 🔊 +                                                                                                    |
|                                                                                                    |                                                                                                    |
| United States Department of Agriculture<br>Financial Management Modernization Initiative                                                   | Welcome NANCY SPARKS Help Log Off                                                                                                    |
| Welcome Accounts Payable Accounts Receivable Cost Management Funds Management                                                              | Seneral Ledger Management Interface Table Maintenance Purchasing Base Role BI Favorites                                                             |
| AR Evaluation AR Reports Sales Order Reports BI Accounts Receivable Reports Display Sales Customer Master                                  | L History Back Forward                                                                                                    |
|                                                                                                    |                                                                                                    |
| Business Activity                                                                                                    |                                                                                                    |
| DMaintain Customer     Menu     Back Exit   Cancel System     Select All   Deselect All     Deselect All     Deselect All     Deselect All |                                                                                                    |
| Display Sales     Search Criteria                                                                                                    |                                                                                                    |
| Customer Master                                                                                                    |                                                                                                    |
| SearchTerm PostalCode City Name 1     SearchTerm PostalCode City Name 1                                                                    | Customer                                                                                                    |
| Company Azcropimpre 85719-1522 TUCSON Az Cropimprovement Assoc                                                                             | 3031995                                                                                                    |
| ←⊡Manage AR Documents     GEORGIACRO 30605 ATHENS GEORGIACROP IMPROVEMENT     HAWAIICROP 96753 HIHEI HAWAIICROP IMPROVEMENT                | 3093139<br>3007809                                                                                                    |
| La Companage User Fees IDAHOCROPI 83642 MERIDIAN IDAHO CROP IMPROVEMENT AS                                                                 | 3026252                                                                                                    |
|                                                                                                    | 3027015                                                                                                    |
| There are no items to IOWACROPIM 50014-6228 AMES IOWA CROP IMPROVEMENT ASS                                                                 | 302/941<br>3030441                                                                                                    |
| display KANSASCROP 66502 MANHATTAN KANSAS CROP IMPROVEMENT A                                                                               | 3124901                                                                                                    |
| KANSASCROP 66502 MANHATTEN KANSAS CROP IMPROVEMENT                                                                                         | 3124900                                                                                                    |
| WASTATECRO 99164-6420 PULLMAN WA STATE CROP IMPROVEMENT                                                                                    | 3199021<br>3170989                                                                                                    |
|                                                                                                    |                                                                                                    |
| 11 Entries Touria                                                                                                    |                                                                                                    |
|                                                                                                    |                                                                                                    |
|                                                                                                    |                                                                                                    |
|                                                                                                    |                                                                                                    |
|                                                                                                    |                                                                                                    |
|                                                                                                    |                                                                                                    |
|                                                                                                    |                                                                                                    |
|                                                                                                    |                                                                                                    |
|                                                                                                    |                                                                                                    |
|                                                                                                    |                                                                                                    |
|                                                                                                    |                                                                                                    |
|                                                                                                    |                                                                                                    |
|                                                                                                    |                                                                                                    |
|                                                                                                    |                                                                                                    |
|                                                                                                    |                                                                                                    |
|                                                                                                    | D PE1 (500) 🖭 💟                                                                                                    |
| Start Search                                                                                                    | 🗸 Trusted sites 🦷 🕈 100% +                                                                                                    |
| 🥵 Start 😡 Inbox - Microsof 🔤 RE: Customer N 😨 Microsoft Excel 🔮 ARS Sales C                                                                | er 🗐 ARS FMMI User 🧭 Display Sales Cu 🕲 Document 1 - Mi Search Desktop 🔎 🌾 🕞 🥨 🚹 🔎 🖇 💈 10:15 AM                                                     |

Then select the one you want and click the Green Check. As in the previous example, enter AR00 in the Sales Organization field and click the Green Check.

|                                                                                                    | 🖉 Display Sales Customer Ma      | aster - FMMI Portal - Windows Internet Explorer                                                                                                    |                                                                          |
|----------------------------------------------------------------------------------------------------|----------------------------------|----------------------------------------------------------------------------------------------------|--------------------------------------------------------------------------|
|                                                                                                    | GO . Minttps://portal.1          | fmmi usda.gov/rj/portal/                                                                                                    | 💌 🔒 😽 🗙 🐰 Google 🖉 🔎 👻                                                   |
|                                                                                                    | File Edit View Favorites Too     | ols Help                                                                                                    |                                                                          |
| <form></form>                                                                                                    | 🜟 Favorites 🛛 🙀 🙋 Training       | g 🛅 Training 🔻 🍘 A F M Website 🙆 ARIS Main Menu Test 🏜 ARS Home 🍘 ARS GroupWise65_user_gu 🥙 ARSNet - Home 🍘 BRIO 🧭 CPAIS Application Login                                                       | 1 🛃 CPAIS IAS PCMS eGov Travel 🧭 e-Forms 🏈 Federal Acquisition Institute |
|                                                                                                    | FMI Display Sales Customer Maste | r - FMMI Po                                                                                                    | 🟠 + 🔝 🛛 🖃 🚋 + Page + Safety + Tools + 🕖 +                                |
|                                                                                                    | United States Department of      | of Agriculture                                                                                                    |                                                                          |
|                                                                                                    | Financial Manageme               | ent Modernization Initiative<br>Accounts Describella - Oct Uncounter - Forde Uncounter - Octavella des Uncounter - Interface Table United and D                                                  |                                                                          |
|                                                                                                    | AR Evaluation   AR Reports       | e <u>Accounts Receivable</u> Cost Management Funds Management General Ledger Management Interface Table Maintenance Purchasing Base Role<br>Sales Order Reports   Bl Accounts Receivable Reports | BI Favorites                                                             |
|                                                                                                    | Display Sales Customer Mas       | ster                                                                                                    | History, <u>Back</u> Forward 🗐                                           |
|                                                                                                    | Business Activity                | Display Customer: General Data                                                                                                    |                                                                          |
|                                                                                                    | → Maintain Customer              | Menu Back Exit Cancel System Other Customer Display -> Change Sales Area Data Display next tab page US Federal Government                                                                        |                                                                          |
|                                                                                                    | Master Data                      | Customer 3030441 IOWA CROP IMPROVEMENT ASSN AMES                                                                                                    |                                                                          |
|                                                                                                    | Customer Master                  | Address Control Data                                                                                                    |                                                                          |
|                                                                                                    | ▶⊡Manage Sales Order             |                                                                                                    |                                                                          |
|                                                                                                    | ►Manage Billing                  | Name                                                                                                    |                                                                          |
| None       Windowskie       Windowskie         Windowskie       Windowskie       Windowskie         Back Attress       Podal Code         Podal Code       Back Attress         Podal Code       Back Attress         Podal Code       Back Attress         Podal Code       Back Attress         Podal Code       Back Attress         Podal Code       Back Attress         Podal Code       Back Attress         Podal Code       Back Attress         Podal Code       Back Attress         Podal Code       Back Attress         Podal Code       Back Attress         Podal code       Back Attress         Podal code       Back Attress         Podal code       Back Attress         Podal code       Back Attress         Podal code       Back Attress         Podal code       Back Attress         Podal code       Back Attress         Podal code       Back Attress         Podal code       Back Attress         Podal code       Back Attress         Podal code       Back Attress         Podal code       Back Attress         Podal code       Back Attress         Po                                                                                                    | ► Dividinage AR Documents        | Tite                                                                                                    |                                                                          |
| Windowskie       Bit State       Bit State                                                                                                    |                                  | Name IOWA CROP IMPROVEMENT ASSN                                                                                                    |                                                                          |
|                                                                                                    | myPortal Favorites               |                                                                                                    |                                                                          |
| Start dares<br>Steel Adres S<br>Steel Adres S<br>Steel A | display                          | Search Terms Search term 1/2 IOWACROPIM                                                                                                    |                                                                          |
| Street House womber       6511 MORTENSER RD SET 101         Postal Code/City       S021-6220 / MES         P D Box Address       PO Box         P D Box Address       PO Box         P D Box Address       PO Box         P D Box Address       PO Box         P D Box Address       PO Box         P D Box Address       PO Box         P D Box Address       PO Box         P O Box Address       PO Box         P O Box Address       PO Box         P O Box Address       PO Box         P O Box Address       Dot         P O Box Address       Dot         P O Box Address       Dot         P O Box Address       Dot         P O Box Address       Dot         P O Box Address       Dot         P O Box Address       Dot         Fax       Edentation         Statin       Dot         In the dot       Dot         In the dot       In the dot         In the dot       Postal code         In the dot       In the dot         In the dot       Postal code         In the dot       Postal code         In the dot       In the dot         In the dot                                                                                                    |                                  |                                                                                                    |                                                                          |
| Postal Code/Chy       5002 - e222 / M/ES         PO B0x       Region         PO B0x       PO B0x         PO B0x       Postal code         PO B0x       Postal code         PO B0x       Postal code         Postal code       Postal code         Region       Biter communication         Telephone       Second Definition         Start       Postal Code         Postal Code       Postal code         Postal code       Postal code         Postal code       Postal code                                                                                                    |                                  | Street Address StreetHouse number 4611 MORTENSEN RD STE 101                                                                                                    |                                                                          |
| PO Box Address   PO Box Address   Po Box Address   Po Box Address   Petala code   Communication   Telephone   Benesion   Bata infe      Petal code Petala code Petala                                                                                                    |                                  | Postal Code/City 50014-6228 AMES                                                                                                    |                                                                          |
| PB Box Address         P Box Address         P ADS Seles Order         P ADS Seles Order         P ADS Seles Order         P ADS Seles Order         P ADS Seles Order                                                                                                    |                                  | Region IA Jowa                                                                                                    |                                                                          |
| Pesai code         Communication         Communication         Mobile Phone         Fax         Extension         Fax         Extension         Stant Price         Pesi (code         Image: Stant         Pesi (code         Image: Stant         Pesi (code         Image: Pesi (code         Image: Pesi (code                                                                                                    |                                  | PO Box Address                                                                                                    |                                                                          |
| Communication       Other communication         Telephone       999-999-9999         Ethension       Image: Communication         StandardComm Mid       Image: Communication         StandardComm Mid       Image: Communication         Image: Communication       Image: Communication         Image: Communication       Image: Communication <td></td> <td>Po stal code</td> <td></td>                                                                                                    |                                  | Po stal code                                                                                                    |                                                                          |
| Villimuturated       Utber communication.         Telephone       393-993-9939         Fax       Extension         Fax       Extension         StandardComm.Md       3         StandardComm.Md       3                                                                                                    |                                  |                                                                                                    |                                                                          |
| Fax   Fax   E-Hail   StadardComm.Mid   Data line   *    * Trusted sites * 4 * * 100% * * Staff © rbox - Mcrosofi. © RE: Customer N © Mcrosoft Excel © ARS FMMILber © Deplay Sales Qu © How to look up Staff © rbox - Mcrosofi. © RE: Customer N © Mcrosoft Excel © ARS FMMILber © Deplay Sales Qu © How to look up                                                                                                    |                                  | Other communication                                                                                                    |                                                                          |
| Model # Pone   Fax Extension Fax Extension Fax Extension Fax Extension Fax Extension Fax Extension Fax Fax Extension Fax Fax Fax Extension Fax Fax<                                                                                                    |                                  | Telephone 999-999-9999 Extension                                                                                                    |                                                                          |
| E-Mail   StandardComm.Mid   Data line   PE1 (500) E Start Inbox - Microsoft. Excel ARS Stales Order ARS Stales Order Microsoft. Scales Order Microsoft. Sca                                                                                                    |                                  | Fax Extension                                                                                                    |                                                                          |
| StandardCommer.M.d<br>Data line<br>PE1 (500)<br>Trusted sites<br>Trusted sites<br>Tr                                                                                                    |                                  | E-Mail                                                                                                    |                                                                          |
| Index - Microsoft       Excel       ARS Sales Order       ARS Sales Order       ARS Sales Cu       How to look up       Sebrach Desktop (A & C & C ) (A & C & C ) (A & C & C & C ) (A & C & C & C & C ) (A & C & C & C & C ) (A & C & C & C & C ) (A & C & C & C & C & C & C ) (A & C & C & C & C & C & C & C & C & C &                                                                                                    |                                  | StandardComm.Mtd                                                                                                    |                                                                          |
| >         PE1 (500) 11         2           ✓ Trusted sites         1         3         100% +           ✓ Start         © Inbox - Microsoft, Excel         1         ARS FMMI User         1         Display Sales Qu         1         How to look up         Search Desktop (20) 10.27 AM                                                                                                    |                                  |                                                                                                    |                                                                          |
| PE1 (500) III         ✓           ✓ Trusted sites         ✓         ✓         ✓         ✓         ✓         ✓         ✓         ✓         ✓         ✓         ✓         ✓         ✓         ✓         ✓         ✓         ✓         ✓         ✓         ✓         ✓         ✓         ✓         ✓         ✓         ✓         ✓         ✓         ✓         ✓         ✓         ✓         ✓         ✓         ✓         ✓         ✓         ✓         ✓         ✓         ✓         ✓         ✓         ✓         ✓         ✓         ✓         ✓         ✓         ✓         ✓         ✓         ✓         ✓         ✓         ✓         ✓         ✓         ✓         ✓         ✓         ✓         ✓         ✓         ✓         ✓         ✓         ✓         ✓         ✓         ✓         ✓         ✓         ✓         ✓         ✓         ✓         ✓         ✓         ✓         ✓         ✓         ✓         ✓         ✓         ✓         ✓         ✓         ✓         ✓         ✓         ✓         ✓         ✓         ✓         ✓         ✓         ✓         ✓         ✓         ✓         ✓                                                                                                    |                                  |                                                                                                    |                                                                          |
| Inbox - Microsoft. <ul> <li>RE: Customer N</li> <li>Microsoft Excel</li> <li>ARS FMMI User</li> <li>Display Sales Cu</li> <li>How to look up</li> <li>Search Desktop P. <ul> <li>Search Desktop P. <ul> <li>No. </li> <li>Search Desktop P. <ul> <li>No. </li> <li>No. <ul> <li>Search Desktop P. <ul> <li>No. <ul> <li>No. </li> <li>No. <ul> <li>No. <ul> <li>No. <ul> <li>No. <ul> <li>No. <ul> <li>No. <ul> <li>No. <ul> <li>No. <ul> <li>No. <ul> <li>No. <ul> <li>No. <ul> <li>No. <ul></ul></li></ul></li></ul></li></ul></li></ul></li></ul></li></ul></li></ul></li></ul></li></ul></li></ul></li></ul></li></ul></li></ul></li></ul></li></ul></li></ul></li></ul></li></ul>                                                                                                    |                                  |                                                                                                    |                                                                          |
| 🗸 Trusted sites 👍 🕇 🗞 100% •                                                                                                    |                                  |                                                                                                    | > PE1 (500) 🗉 🕅                                                          |
| 🕂 start 🐼 Inbox - Microsof 🖻 RE: Customer N 🗟 Microsoft Excel 🖄 ARS Sales Order 🖄 ARS FMMI User 🤌 Display Sales Cu 🕲 How to look up                                                                                                    |                                  |                                                                                                    | 🖌 Trusted sites 🐴 🔹 100% 🔸                                               |
|                                                                                                    | 🛃 start 🔰 🔂 Inbox - Mi           | icrosof 🧧 RE: Customer N 🔞 Microsoft Excel 🚳 ARS Sales Order 📓 ARS FMMI User 🔏 Display Sales Cu 📓 How to look up                                                                                 | Search Desktop 🔎 🌾 🖼 🔀 🕄 10:27 AM                                        |